# 攻防世界reverse新手区writeup

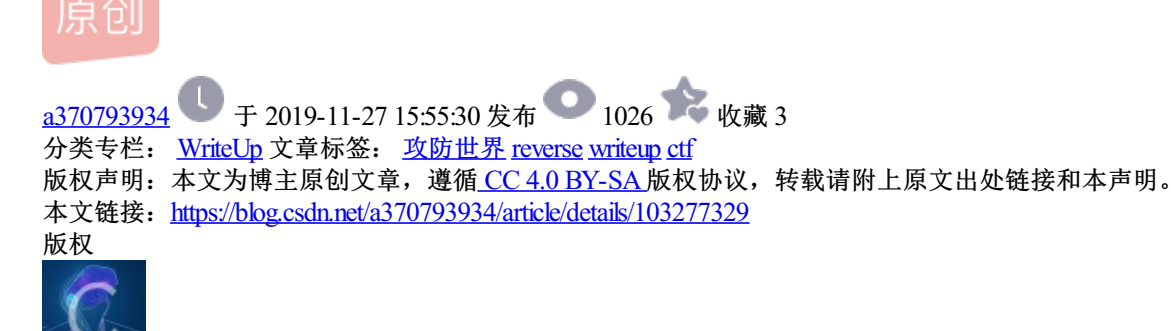

<u>WriteUp 专栏收录该内容</u> 20 篇文章 2 订阅 订阅专栏 第一题 **re1.exe** 

0x01.运行程序

可以看到需要输入正确的flag

那么现在,我们需要判断程序是多少位的,有没有加壳

0x02.exeinfope查详细信息

可以看到程序是32位的,是Microsoft Visual c++编译的,并且没有加壳

注: 查壳工具还有PEID, EID, 但是推荐EID或者exeinfope, 因为, PEID查壳的时候有时候不准确

那么,我们可以用静态分析神器 IDA 打开,进一步分析了

0x03.

然后,查找主函数main,可以看到右侧的是反汇编的汇编代码,这时候,我们可以直接分析汇编语言,但是,汇 编语言看起来太多,费劲。这个时候就可以是有IDA是最强大的功能F5了,它能够直接将汇编代码生成C语言代 码,虽然和这个程序的源码不完全一样,但是逻辑关系是一样的 这是整个main函数的运算逻辑

可以看到一个关键的字符串,print(aFlag),那么证明这就是输入正确flag,然后,会输出aFlag证明你的flag正确,然后,继续往上分析,可以看到v3的值,是由strcmp()决定的,比较v5和输入的字符串,如果一样就会进入后面的if判断,所以,我们继续往上分析,看看哪里又涉及v5,可以看到开头的\_mm\_storeu\_si128(),对其进行分析发现它类似于memset(),将xmmword\_413E34的值赋值给v5,所以,我们可以得到正确的flag应该在xmmword\_413E34中,然后,我们双击413E34进行跟进

可以看到一堆十六进制的数

这时,我们使用IDA的另一个功能 R,能够将十进制的数转换为字符串。

这就是我们最后的flag了

注: 这里要跟大家普及一个知识了, 及大端与小端

假设一个十六进制数0x12345678

大端的存储方式是: 12,34,56,78, 然后读取的时候也是从前往后读

小端的存储方式是: 78,56,34,12, 然后读取的时候是从后往前读取

所以,最后的flag应该是:DUTCTF{We1c0met0DUTCTF}

0x04.运行程序输入正确的flag

DUTCTF{We1c0met0DUTCTF}

第二题 game.exe

0x01.运行程序

0x02.查看详细信息

我们直接使用神器IDA

0x04.IDA

F5查看伪代码

然后,我们跟进Main函数

可以看到这是整个函数的运算逻辑

先是判断是输入的是否是1-8,然后进入后面的if判断然后进行循环,这个时候应该就是程序的亮暗的显示,然后,如果byte\_532E28每一位都是1,那么,就会进入sub\_457AB4,然后我们猜测这里应该就是最后的flag的地方。

然后我们跟进 sub 457AB4

注: 这里说明一下,如果IDA不能正确的获得自定义函数的名字,那么IDA会用sub\_\_加上自定义函数的起始地址 来定义函数的名字

这里只截取了后面的部分,发现函数进行了两次xor运算,xor的逆运算也是xor,那么我们就可以根据这个运算 来写脚本得到最后的flag

这里看到v2和v59这就证明了这是两个数组的运算,所以我们应该将上面的字符串分成两个数组,分别从v2和 v59开始

0x05.写EXP

这里先是通过循环,将a和b数组的值进行xor运算,然后再将数组a的值与0x13xor运算

chr(): 是将十六进制转换为字符串

#coding:utf-8

b=[18, 64, 98, 5, 2, 4, 6, 3, 6, 48, 49, 65, 32, 12, 48, 65, 31, 78, 62, 32, 49, 32, 1, 57, 96, 3, 21, 9, 4, 62, 3, 5, 4, 1, 2, 3, 44, 65, 78, 32, 16, 97, 54, 16, 44, 52, 32, 64, 89, 45, 32, 65, 15, 34, 18, 16, 0]

a=[123, 32, 18, 98, 119, 108, 65, 41, 124, 80, 125, 38, 124, 111, 74, 49, 83, 108, 94, 108, 84, 6, 96, 83, 44, 121, 104, 110, 32, 95, 117, 101, 99, 123, 127, 119, 96, 48, 107, 71, 92, 29, 81, 107,

90, 85, 64, 12, 43, 76, 86, 13, 114, 1, 117, 126, 0]

c = ""

i = 0

while (i<56):

a[i]^=b[i]

a[i]^=19

c = c + chr(a[i])

I += 1

print c

得到最后的flag: zsctf{T9is\_tOpic\_1s\_v5ry\_int7resting\_b6t\_others\_are\_n0t}

第三题 Hello, CTF

0x01.运行程序

输入正确的flag,才会显示正确

0x02.查壳

是32位的程序,并且是Microsoft Visual C++编译,而且没有加壳

#### 0x03.IDA

照旧,依旧先从main开始分析,然后,对main函数进行F5查看伪代码

首先,可以看到先是将字符串复制到v13的位置,

然后,后面对输入进行了判断,输入的字符串不能大于17

接着,将字符串以十六进制输出,然后,再将得到的十六进制字符添加到v10

最后,进行比较,看输入的字符串是否和v10的字符串相等,如果相等,则得到真确的flag

0x04.将字符串转换为十六进制

16进制"437261636b4d654a757374466f7246756e"转换为字符串

#coding:utf-8

a = '437261636b4d654a757374466f7246756e'

```
с ="
```

```
for i in range(0,len(a),2):
```

```
s = '0x' + a[i]+a[i+1]
```

print s

```
c += chr(int(s, 16))
```

print c

#### 第四题 open-source.c

```
1.打开源码
```

打开源码

1 #include <stdio.h>

2 #include <string.h>

3

```
4 int main(int argc, char *argv[]) {
```

```
5 if (argc != 4) {
```

6 printf("what?\n");

```
7 exit(1);
```

8 }

```
9
```

```
10 unsigned int first = atoi(argv[1]);
```

```
11 if (first != 0xcafe) {
```

```
12 printf("you are wrong, sorry.\n");
```

- 13 exit(2);
- 14 }
- 15
- 16 unsigned int second = atoi(argv[2]);
- 17 if (second % 5 == 3 || second % 17 != 8) {

```
18 printf("ha, you won't get it!\n");
```

```
19 exit(3);
```

- 20 }
- 21
- 22 if (strcmp("h4cky0u", argv[3])) {
- 23 printf("so close, dude!\n");
- 24 exit(4);
- 25 }

26

```
27 printf("Brr wrrr grr\n");
```

28

```
29 unsigned int hash = first * 31337 + (second % 17) * 11 + strlen(argv[3]) - 1615810207;
```

30

- 31 printf("Get your key: ");
- 32 printf("%x\n", hash);
- 33
- 34 return 0;

35 }

```
2. 分析
```

很明显,第29行计算flag,第32行代码输出十六进制形式。第29行代码就是利用argv[1]~argv[3]的数据进行计算。

2.1 argv[1]

```
if (first != 0xcafe) {
```

printf("you are wrong, sorry.\n");

exit(2);

```
}
```

不等于0xcafe就退出,那first=0xcafe

2.2 argv[2]

```
if (second % 5 == 3 || second % 17 != 8) {
```

```
printf("ha, you won't get it!\n");
```

exit(3);

```
}
```

```
2.3 argv[3]
```

```
if (strcmp("h4cky0u", argv[3])) {
```

```
printf("so close, dude!\n");
```

exit(4);

```
}
```

相等strcmp返回0,退出if条件,那argv[3]="h4cky0u"

3.get flag!

综上,写出解flag代码

#include <stdio.h>

#include <string.h>

int main(int argc, char\* argv[]) {

int first = 0xcafe;

int second = 25;

argv[3] = "h4cky0u";

```
printf("Brr wrrr grr\n");
```

unsigned int hash = first \* 31337 + (second % 17) \* 11 + strlen(argv[3]) - 1615810207;

```
printf("Get your key: ");
```

printf("%x\n", hash);

```
system("PAUSE");
```

return 0;

运行得到flag:

c0ffee

第五题 simple-unpack

拿到文件先查壳,发现是upx的壳,elf文件

直接放到kali里面构造命令脱壳

Upx -d simple-unpack

脱壳后的文件丢进IDA,明文flag

flag{Upx\_1s\_n0t\_a\_d3liv3r\_c0mp4ny}

第六题 logmein

然后进入主函数,

经过分析,可以得出:输入的字符要等于 经过处理的v7和v8的异或。v8很明显,但是v7是怎么回事呢,新手 没有遇到过,所以上网查看资料,LL是长长整型,v7要转换为16进制然后在转换为字符串,而且字符是小端 序,所以把得到的字符翻转然后和v8的每一位进行异或。贴出脚本:

a = 'harambe'

b = ':\"AL\_RT^L\*.?+6/46'

print(b)

tmp = "

for i in range(len(b)): c = ord(a[i % 7]) ^ ord(b[i]) tmp += chr(c)

print(tmp)

运行得flag:

RC3-2016-XORISGUD

第七题 insanity

拿到的同样是elf文件,无壳,直接放到IDA,定位主函数

逻辑简单,没啥好说的,直接跟踪strs,得到flag

9447{This\_is\_a\_flag}

第八题 no-strings-attached

[分析过程]

0x01.查壳和查看程序的详细信息

说明程序是ELF文件,32位

0x02.使用静态分析工具IDA进行分析

然后对main函数使用F5查看伪代码

然后,对每个函数进行跟进,最后发现authenricate(),符合获得flag的函数,对其进行跟进

然后我们发现一个特殊的函数decrypt,根据字面的意思是加密,那么我们可以大概的猜测是一个对 dword\_8048A90所对应的字符串进行加密,

加密得到的就应该是我们需要的flag,后面的判断应该就是将字符串输出。

这里我们有两种思维方式:

第一种就是跟进decrypt然后分析它的运算逻辑,然后,自己写脚本,得到最后的flag

第二种就涉及逆向的另一种调试方式,及动态调试,这里我就用动态调试了,之前的一直是静态调试

0x03.GDB动态调试

gdb ./no\_strings\_attached 将文件加载到GDB中

既然是动态调试,那么如果让它一直不停,那我不就相当于运行了嘛,所以,我们就需要下断点,断点就是让 程序运行到断点处就停止

之前通过IDA,我们知道关键函数是decrypt,所以我们把断点设置在decrypt处,b在GDB中就是下断点的意思,及在decrypt处下断点

r就是运行的意思,这里运行到了我们之前下的断点处,停止。

我们要的是经过decrypt函数,生成的字符串,所以我们这里就需要运行一步,GDB中用n来表示运行一步

然后我们就需要去查看内存了,去查找最后生成的字符串

通过IDA生成的汇编指令,我们可以看出进过decrypt函数后,生成的字符串保存在EAX寄存器中,所以,我们在GDB就去查看eax寄存器的值

x:就是用来查看内存中数值的,后面的200代表查看多少个,wx代表是以word字节查看看,\$eax代表的eax寄存器中的值

在这里我们看到0x00000000,这就证明这个字符串结束了,因为,在C中,代表字符串结尾的就是"\0",那么前面的就是经过decrypt函数生成的falg

那我们就需要将这些转换为字符串的形式

0x04.Write EXP

首先将寄存器中的值提取出来,然后利用Python的decode函数,通过"hex"的方式转化为字符串,然后输出

0x05.运行脚本

得到最后的flag: 9447{you\_are\_an\_international\_mystery}

#### 第九题 csaw2013reversing2

[分析过程]

0x01.查壳和查看程序的详细信息

程序是32位的并且没有加壳

0x02.运行程序

发现提示Flag, 但是乱码了

载入IDA,静态分析

0x03.IDA

依旧从main函数开始分析,F5查看伪代码

可以看到有个关键函数, 意思是如果在动态调试器中就进入判断运行, 如果没有直接弹窗, 显示乱码的值

在这里我们看到了一个int 3中断,所以,我们直接OD动态调试,到达中断的位置,应该就能得到正确的flag了

这里我们对比上图的IDA,可以看出mov edx,[ebp+lpMem]对应的汇编指令地址,单步运行F8

执行了mov指令,接下来调用call,F8继续执行,执行完,edx存的就是flag的地址

最后的flag是: flag{reversing\_is\_not\_that\_hard!}

还有另外一种做法ida修改:

• sub\_40100 为解密函数,必须经过,所以修改 jz short loc\_4010B9 为 jmp short loc\_401096.

• loc\_4010B9输出flag的函数,解密完应跳转到loc\_4010B9

•具体修改步骤:

•修改int 3为 NOP.

•修改 jmp short loc\_4010EF 为 jmp short loc\_4010B9.

•修改 jz short loc\_4010B9 为 jmp short loc\_401096.

第十题 getit

ida64静态分析,按F5生成pseudocode

int \_\_cdecl main(int argc, const char \*\*argv, const char \*\*envp)

```
{
```

```
char v3; // al
```

\_\_int64 v5; // [rsp+0h] [rbp-40h]

int i; // [rsp+4h] [rbp-3Ch]

FILE \*stream; // [rsp+8h] [rbp-38h]

char filename[8]; // [rsp+10h] [rbp-30h]

```
v9 = __readfsqword(0x28u);
LODWORD(v5) = 0;
while ( (signed int)v5 < strlen(s) )
{
    if ( v5 & 1 )
      v3 = 1;
    else
      v3 = -1;
    *(&t + (signed int)v5 + 10) = s[(signed int)v5] + v3;
    LODWORD(v5) = v5 + 1;</pre>
```

# }

```
strcpy(filename, "/tmp/flag.txt");
```

```
stream = fopen(filename, "w");
```

```
fprintf(stream, "%s\n", u, v5);
```

```
for (i = 0; i < strlen(&t); ++i)
```

## {

```
fseek(stream, p[i], 0);
```

```
fputc(*(&t + p[i]), stream);
```

```
fseek(stream, 0LL, 0);
```

```
fprintf(stream, "%s\n", u);
```

# }

```
fclose(stream);
```

```
remove(filename);
```

return 0;

### }

下面是重点代码

```
LODWORD(v5) = 0;
```

```
while ( (signed int)v5 < strlen(s) )
```

## {

if (v5&1)

v3 = 1;

else

v3 = -1;

(&t + (signed int)v5 + 10) = s[(signed int)v5] + v3;

LODWORD(v5) = v5 + 1;

```
}
```

可以看出将s中的值赋给了t,然后最后是将t写入文件flag.txt中,我们看一下s和t分别是什么

现在我们可以编写python脚本来解出flag

v5 = 0

s = 'c61b68366edeb7bdce3c6820314b7498'

t =

v3 = 0

I = Ien(s)

while(v5 < I):

if( v5 & 1 ):

v3 = 1

else:

v3 = -1

t[10+v5] = chr(ord(s[v5])+v3)

v5 += 1

c = "

for x in t:

c+=x

print(c)

输出为

#### 第十一题 python-trade.py

是一个pyc文件,用python反编译工具反编译后可以看到代码https://tool.lu/pyc/

import base64

def encode(message):

s = "

for i in message:

x = ord(i) ^ 32

x = x + 16

s += chr(x)

return base64.b64encode(s)

correct = 'XINkVmtUI1MgXWBZXCFeKY+AaXNt'

flag = "

print 'Input flag:'

flag = raw\_input()

if encode(flag) == correct:

print 'correct'

else:

print 'wrong'

编写相应的脚本

#coding:utf-8

```
import base64
```

buf = base64.b64decode('XINkVmtUI1MgXWBZXCFeKY+AaXNt')

flag = "

for i in buf:

i = ord(i)-16

i ^= 32

flag += chr(i)

print flag

```
输出flag:
```

nctf{d3c0mpil1n9\_PyC}

第十二题 maze

0x01.查壳和详细信息

可以看到程序是ELF文件,64位

0x02.IDA

对main函数使用F5,查看伪代码

从这里可以看出先是进行判断,如果满足则进入判断,开头必须是以nctf{开头的

然后往下分析

从这里可以看出进行了四个判断,然后,进入四个函数()

这里就涉及逆向的一个有意思的问题那就是迷宫问题:

迷宫问题可以参考:

https://ctf-wiki.github.io/ctf-wiki/reverse/maze/maze/

我们输入的应该是'.','0','O',并以此来确定上下左右移动

从上往下以此追踪,可以发现这些函数会跳到lable15的位置,然后,对lable15分析,发现特殊的字符串

然后,猜测可能是一个8\*8的迷宫

根据迷宫最后得到的flag:

nctf{0000000000000..00}